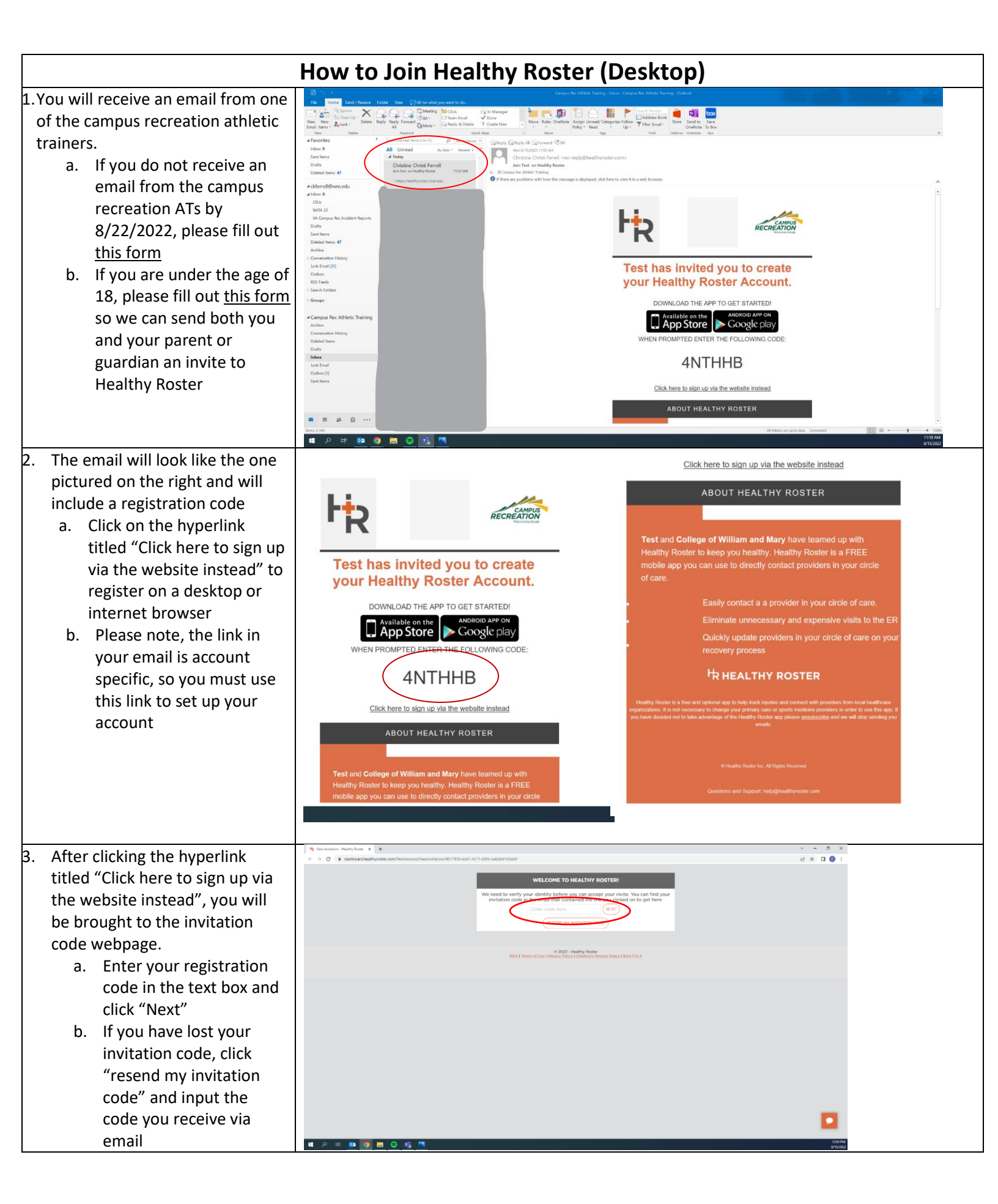

| S. Next, you will be brought to the "Create New Account Page" <ul> <li>Your first name, last name, and email will be</li> <li>Your first name, last name, and email will be</li> </ul> <ul> <li>Your first name, last name, last name, and email will be</li> <li>Your first name, last name, and email will be</li> </ul> <ul> <li>Your first name, last name, last name, and email will be</li> <li>Your first name, last name, and email will be</li> <li>Your first name, last name, and email will be</li> <li>Your first name, last name, and email will be</li> <li>Your first name, last name, and email will be</li> <li>Your first name, last name, and email will be</li> <li>Your first name, last name, and email will be</li> <li>Your first name, last name, and email will be</li> <li>Your first name, last name, and email will be</li> <li>Your first name, last name, name, n</li></ul>                                                                                                    |
|----------------------------------------------------------------------------------------------------|
| S. Next, you will be brought to the "Create New Account Page" <ul> <li>Your first name, last name, and email will be</li> <li>Your first name, last name, and email will be</li> <li>Your first name, last name, and email will be</li> </ul> <ul> <li>Your first name, last name, last name, and email will be</li> <li>Your first name, last name, and email will be</li> <li>Your first name, last name, and email will be</li> <li>Your first name, last name, and email will be</li> <li>Your first name, last name, and email will be</li> <li>Your first name, last name, and email will be</li> <li>Your first name, last name, and email will be</li> <li>Your first name, last name, and email will be</li> <li>Your first name, last name, and email will be</li> <li>Your first name, last name, and email will be</li> <li>Your first name, last name, last name, and email will be</li> <li>Your first name, last name, last name, and email will be</li> <li>Your first name, last name, last name, last name, last name, and email will be</li> <li>Your first name, last name, las</li></ul>                                                                                                    |
| <ul> <li>S. Next, you will be brought to the "Create New Account Page"         <ul> <li>a. Your first name, last name, and email will be</li> <li>a. Your first name, last name, and email will be</li> </ul> </li> </ul>                                                                                                    |
| <ul> <li>S. Next, you will be brought to the "Create New Account Page"         <ul> <li>a. Your first name, last name, and email will be</li> <li>Create New Account Page"             <ul> <li>a. Your first name, last name, last name, and email will be</li> <li>create New Account Page</li> <li>a. Your first name, last name, last name, and email will be</li> <li>create New Account Page</li> <li>a. Your first name, last name, last name, and email will be</li> <li>create New Account Page</li> <li>a. Your first name, last name, last name, and email will be</li> <li>create New Account Page</li> <li>a. Your first name, last name, last name, and email will be</li> <li>create New Account Page</li> <li>a. Your first name, last name, last name, and email will be</li> <li>create New Account Page</li> <li>a. Your first name, last name, last name, and email will be</li> <li>create New Account Page</li> <li>create New Account Page</li> </ul></li> </ul></li></ul>                                                                                                    |
| 5. Next, you will be brought to the "Create New Account Page"         a. Your first name, last name, and email will be                                                                                                    |
| <ul> <li>S. Next, you will be brought to the "Create New Account Page"         <ul> <li>a. Your first name, last name, and email will be</li> <li>a. Your first name, last name, and email will be</li> </ul> </li> </ul>                                                                                                    |
| 5. Next, you will be brought to the "Create New Account Page"         a. Your first name, last name, and email will be                                                                                                    |
| 5. Next, you will be brought to the "Create New Account Page"          • • • • • • • • • • • • • • •                                                                                                    |
| <ul> <li>5. Next, you will be brought to the "Create New Account Page"         <ul> <li>a. Your first name, last name, and email will be</li> <li>create All and a construction of the second construction of the second construction of the</li></ul></li></ul>   |
| <ul> <li>S. Next, you will be brought to the "Create New Account Page"         <ul> <li>a. Your first name, last name, and email will be</li> <li>Create A new Account Page</li> <li>b. Your first name, last name, and email will be</li> </ul> </li> </ul>                                                                                                    |
| <ul> <li>S. Next, you will be brought to the "Create New Account Page"         <ul> <li>a. Your first name, last name, and email will be</li> <li>CREATE A NEW ACCOUNT Frage"</li> <li>a. Your first name, last name, and email will be</li> </ul></li></ul>                                                                                                    |
| <ul> <li>S. Next, you will be brought to the "Create New Account Page"         <ul> <li>a. Your first name, last name, and email will be</li> <li>CREATE A NEW ACCOUNT</li> <li>Page</li> <li>A Triver</li> </ul> </li> </ul>                                                                                                    |
| <ul> <li>S. Next, you will be brought to the "Create New Account Page"         <ul> <li>a. Your first name, last name, last name, and email will be</li> <li>CREATE A NEW ACCOUNT</li> </ul> </li> </ul>                                                                                                    |
| <ul> <li>S. Next, you will be brought to the "Create New Account Page"         <ul> <li>a. Your first name, last name, and email will be</li> <li>The Materia Computation of the Computation of the Computation of th</li></ul></li></ul>   |
| <ul> <li>S. Next, you will be brought to the "Create New Account Page"         <ul> <li>a. Your first name, last name, and email will be</li> <li>CREATE A NEW Account Last Added the more additional addition and email will be</li> </ul></li></ul>                                                                                                    |
| 5. Next, you will be brought to the "Create New Account Page" a. Your first name, last name, and email will be Fully Trade Count Count Coun            |
| 5. Next, you will be brought to the "Create New Account Page" a. Your first name, last name, and email will be Full NAME Demo Create A New Account Create A New Account Create A New                                                                                                    |
| Image: Control of the second formation of the second formation of the second formatio            |
| 5. Next, you will be brought to the "Create New Account Page" <ul> <li>Image: Your first name, last name, and email will be</li> <li>Image: Your first name, and email will be</li> </ul> <ul> <li>Create Anew Account</li> <li>Image: Anew Account</li> <li>Image: Anew Account</li></ul>                                                                                                    |
| C. Nexce, you will be brought to the first name, last name, and email will be C * C * C * C * C * C * C * C * C * C *                                                                                                    |
| Page"     a. Your first name, last name, and email will be     Pero       Page."     Pero       a. Your first name, last name, and email will be     Pero                                                                                                    |
| a. Your first name, last<br>name, and email will be                                                                                                    |
| a. Your first name, last<br>name, and email will be                                                                                                    |
| name, and email will be                                                                                                    |
|                                                                                                    |
| auto-populated You can change your enail address after creating your account                                                                                                    |
| b. Choose a password and PASSWORD All text 8 denotes                                                                                                    |
| confirm the password                                                                                                    |
| c. Enter a cell phone                                                                                                    |
| number (optional)                                                                                                    |
| d Once you have entered in                                                                                                    |
| the information listed                                                                                                    |
| above eliek "Degister"                                                                                                    |
| above, click Register                                                                                                    |
| 6 2022 - Healthy Realer<br>MSA   Terms of Like   Petrocy Petricy   Enhlerity Petrocy Petricy   BAA   SLA                                                                                                    |
| Create your new account *                                                                                                    |
| Shore a careful in the careful in the careful |
| المرابق:<br>المرابق:<br>مرابع: المرابع: المرابع:                                                                                                    |
| 6. After clicking "Register" you                                                                                                    |
| will be brought to the security                                                                                                    |
| nuestion page                                                                                                    |
| security question 1 Select a question.                                                                                                    |
| d. Choose and answer the 5                                                                                                    |
| SECURITY QUESTIONS (please                                                                                                    |
| note: answers are case                                                                                                    |
| sensitive)                                                                                                    |
| b. Once you have answered                                                                                                    |
| all 3 questions, click "Save                                                                                                    |
| Answers"                                                                                                    |
|                                                                                                    |
| in 2002 - Healthy Robert<br>MSA Litems of Use Lithmas Robert Physics Patient's Environment Robert I BAA 1 SLA                                                                                                    |
|                                                                                                    |
|                                                                                                    |
|                                                                                                    |
|                                                                                                    |
|                                                                                                    |
|                                                                                                    |

| <ul> <li>7. Next, you will be brought to the "Welcome Page/Terms and Conditions"</li> <li>a. Check the checkbox next to "I Have Read and Agree to the Terms of Use, Privacy Policy, and Children's Privacy Policy"</li> <li>b. Click "I Agree"</li> </ul> | <form><ul> <li>A constraint of the state of the state of the s</li></ul></form> |  |  |  |
|----------------------------------------------------------------------------------------------------|----------------------------------------------------------------------------------------------------|--|--|--|
| <ul> <li>8. You will then be brought to the "Home/Dashboard".</li> <li>a. Click on the circle with your initials under the "Athlete" section towards the bottom of the home screen/dashboard</li> </ul>                                                   |                                                                                                    |  |  |  |
| <ul> <li>9. You will be brought to the "Athlete Details" page.</li> <li>a. Click on the "Edit" button at the right side of the white ribbon.</li> </ul>                                                                                                   |                                                                                                    |  |  |  |

- 10. You will now be in the "Edit Athlete" page.
- a. Your first name, last name, email, and date of birth should be auto-filled
- b. Fill out as many fields in this section as you like
  - i. Graduation year is required
  - ii. Emergency Contact 1 is strongly encouraged
- c. Click "Save Athlete" at the bottom of the screen when you are done inputting your information
  - You have now fully set up your account! Return to the home page to complete your documents (see next page) or log out if no documents are required (Healthy Roster documents are only required for M Rugby, W Rugby, Ice Hockey, and M Lax)

| Ha Edit Athlete | - Healthy Roster × +                       |                             |                          |
|-----------------|--------------------------------------------|-----------------------------|--------------------------|
| → C             | iii dashboard.healthyroste                 | r.com/Athletes/Edit/2418ef1 | 8-7f15-4757-a421-547ab67 |
|                 | EDIT ATHLETE                               |                             |                          |
| **              | ATHLETE DETAILS                            |                             | EMERGENCY CONTACT 2      |
|                 |                                            | Parate Marine<br>Jer        | PROTENTIAL               |
| ******          | PUTET NAME<br>Tibe                         | LART MANE<br>Doo            | LAST NAME<br>Doc         |
|                 | PREPERTIES NAME                            | PMAL.                       | Plat.                    |
|                 | LATE NAME<br>Test                          |                             |                          |
|                 | Owite or server                            | HONE PHONE                  | IONE PHONE               |
|                 | ATHETE CHAIL                               |                             | WORK PHONE               |
|                 | CELL PHONE                                 |                             |                          |
|                 | HE - 32722/000                             |                             |                          |
|                 | WORK PHONE                                 |                             |                          |
|                 | cences                                     |                             |                          |
|                 |                                            |                             |                          |
|                 | - And Difference Andrews                   |                             |                          |
|                 | INFORTUNT INFORTAL                         |                             |                          |
|                 |                                            |                             |                          |
|                 | PRIMARY INSURANCE<br>CEMPANY               |                             |                          |
|                 |                                            |                             |                          |
|                 | Athen                                      |                             |                          |
|                 | SECONDARY INSURANCE<br>CERNINARY<br>Income |                             |                          |
|                 | NECONDARY INVALIDATION                     |                             |                          |
| -               | 5296                                       |                             |                          |
| <u> </u>        | (ALL STOCTO)                               |                             |                          |
| م<br>ر          | = 💁 🧿 🚍                                    | 😑 🎼 🗷 🖢                     | ٩                        |
|                 |                                            |                             |                          |
|                 |                                            |                             |                          |
|                 |                                            |                             |                          |
|                 |                                            |                             |                          |
|                 |                                            |                             |                          |
|                 |                                            |                             |                          |
|                 |                                            |                             |                          |
|                 |                                            |                             |                          |
|                 |                                            |                             |                          |
|                 |                                            |                             |                          |
|                 |                                            |                             |                          |
|                 |                                            |                             |                          |
|                 |                                            |                             |                          |
|                 |                                            |                             |                          |
|                 |                                            |                             |                          |
|                 |                                            |                             |                          |
|                 |                                            |                             |                          |

## How to Fill Out Healthy Roster Documents

- 1. High Risk Group A (M Rugby, W Rugby, Ice Hockey, & M Lax) participants are required to complete 4 documents in Healthy Roster (listed below) before they will be allowed to practice or compete
  - a. Insurance Information Form
  - b. VCU Health PHI Form
  - c. W&M PHI Form
  - d. W&M Medical History Questionnaire OR Pre-participation Physical Exam

The instructions below apply to completing documents on both the Healthy Roster desktop version and the app (however the pictures reference the desktop version of Healthy Roster)

Please Note: You must also complete your IM Leagues forms (Sport Specific Waiver and Anti-Hazing & Athlete Form) before you will be allowed to practice. The Anti-Hazing & Athlete Form contain the Consent to Treat and Concussion Education & Reporting Form, which are also required athletic training documents.

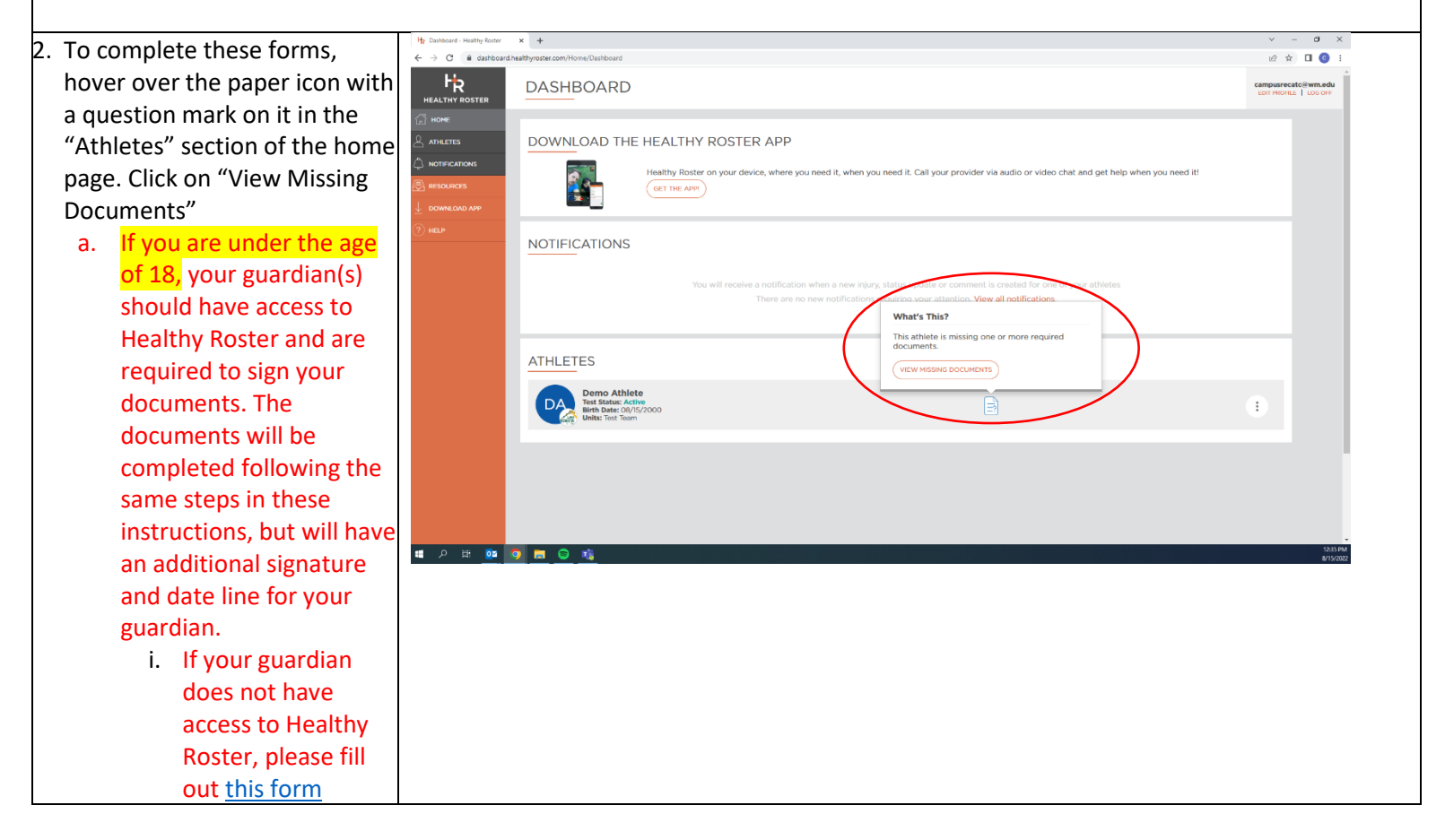

| 3. The missing documents section | Hg Anheer 2014/3 - Headry Roster X +                                                                                                    | ~ - @ ×                                                                                                 |  |  |
|----------------------------------|----------------------------------------------------------------------------------------------------|----------------------------------------------------------------------------------------------------|--|--|
| will list out the documents that |                                                                                                    | Campusreationwm.edu                                                                                     |  |  |
| have been assigned to you        |                                                                                                    | EDIT PROFILE   LOS OFF                                                                                  |  |  |
|                                  | A MARKYS DA DOM DATE OF THE DATE OF THE OF THE OF THE OF | 🖋 Edit                                                                                                  |  |  |
| a. To fill out a document,       |                                                                                                    |                                                                                                    |  |  |
| hover over the paper             | D Hear                                                                                                    |                                                                                                    |  |  |
| with a question mark             | Ne word place or another get           Filter By Document Type         v                                                                                                    | UPLOAD A NEW DOCUMENT                                                                                   |  |  |
| icon and click                   | MISSING DOCIMENTS                                                                                                    |                                                                                                    |  |  |
| "Complete Form                   | These decempts are required and currently research for the attacks                                                                                                    | s required for this athlete                                                                             |  |  |
| Online"                          |                                                                                                    |                                                                                                    |  |  |
|                                  | Insurance Information Form                                                                                                    |                                                                                                    |  |  |
|                                  | VCU Health PHI Form                                                                                                    | ₿ :                                                                                                    |  |  |
|                                  | W&M Medical History Questionnaire                                                                                                    | ₿ :                                                                                                    |  |  |
|                                  | William & Mary Club Sports Concussion Education and Reporting Procedure Form                                                                                                    | ₿ :                                                                                                    |  |  |
|                                  | WM PHI Form                                                                                                    |                                                                                                    |  |  |
|                                  |                                                                                                    |                                                                                                    |  |  |
|                                  | ATHLETE DOCUMENTS This athlete has no documents                                                                                                    |                                                                                                    |  |  |
|                                  |                                                                                                    |                                                                                                    |  |  |
|                                  | ा २ म 📴 🧕 💼 😂 🐞                                                                                                    | 1:15 PM<br>8/15/2022                                                                                    |  |  |
| 4 Once you click "Complete       | Ht facer Details - Healty Roter X +                                                                                                    | × - 0 ×                                                                                                 |  |  |
| Eorm Online" the document        | ← → C ■ dashbard healthyrotecom/puterit/s565400-402+447-5865-4420e374004/document/upload7athleadbocument/upload7athleadbocument/uploadfocument/uploadfoc    | <ul> <li>Q (2) ☆ III □ 0 :</li> <li>Demo Athlete □</li> </ul>                                           |  |  |
| will be energed for your Dood    |                                                                                                    |                                                                                                    |  |  |
| will be opened for you. Read     | ADD AT IT IS UN-SMENT                                                                                                    |                                                                                                    |  |  |
| the document and fill out the    | Consent to Treat                                                                                                    | ×   ~                                                                                                   |  |  |
| information.                     |                                                                                                    |                                                                                                    |  |  |
| a. See the picture for an        |                                                                                                    | 4                                                                                                    |  |  |
| example of what an               | Consort for Tractment                                                                                                    |                                                                                                    |  |  |
| open document looks              | Lipine advectation to the William & Mary Campus, Represention Althetic Training staff and VCU Health Sports Medicine staff here valued and tenta any injurities that care during my anticipation in William & Mary Campus, Represention Althetic Training staff and VCU Health Sports Medicine staff has the said tent and william & Mary Campus, Represention Althetic Training staff and VCU Health Sports Medicine staff has the said tent and william & Mary Campus, Represention Althetic Training staff and VCU Health Sports Medicine staff has the said tent and william & Mary Campus, Represention Althetic Training staff and VCU Health Sports Medicine staff has the said tent and william & Mary Campus, Represention Althetic Training staff and VCU Health Sports Medicine staff has the said tent and william & Mary Campus, Represention Althetic Training staff and VCU Health Sports Medicine staff has the said tent and william & Mary Campus, Represention Althetic Training staff and VCU Health Sports Medicine staff has the said tent and william & Mary Campus, Represention Althetic Training staff and VCU Health Sports Medicine staff has the said tent and the said tent and william & Mary Campus, Represention Althetic Training staff and VCU Health Sports Medicine staff has the said tent and the said tent and the said tent and tent and tent | university. This includes immediate first aid and<br>thority to prohibit me from further participation  |  |  |
| like                             | Additionally, give authorization to the William & Nary Campao, Recretion student staff and professional and the response for student and and programming in trans and using the response for student and and programming and the response for student and programming and the response for student and programming and the response for student and programming and the response for student and programming and the response for student and programming and the response for student and programming and the response for student and programming and the response for student and programming and the response for student and programming and the response for student and programming and the response for student and programming and the response for student and programming and the student and programming and the student and the student and and and and programming and the student and and and and and and and and and and                                                                                                    | university. This includes immediate first aid and<br>ority to prohibit me from further participation in |  |  |
| b. Once finished with            | Are you 18 years of age or older? * O Yes                                                                                                    |                                                                                                    |  |  |
| completing the                   | V No Patient's Name: *                                                                                                    |                                                                                                    |  |  |
| information click                | Prot Deer of Birth; *                                                                                                    |                                                                                                    |  |  |
| "Submit" at the bottom           | 00/t/2000<br>Date: *                                                                                                    |                                                                                                    |  |  |
| of the page                      | 00%/2022<br>Signatione                                                                                                    |                                                                                                    |  |  |
| of the page                      |                                                                                                    |                                                                                                    |  |  |
|                                  |                                                                                                    |                                                                                                    |  |  |
|                                  | Sont                                                                                                    |                                                                                                    |  |  |
|                                  | # P 時 💁 🧿 🛤 🖨 🧃                                                                                                    | 1:16 PM<br>8/15/2022                                                                                    |  |  |
|                                  |                                                                                                    |                                                                                                    |  |  |
| 5. Repeat the above steps for al | of the documents listed in your "Missing Documents" section                                                                                                    |                                                                                                    |  |  |
|                                  |                                                                                                    |                                                                                                    |  |  |
|                                  |                                                                                                    |                                                                                                    |  |  |

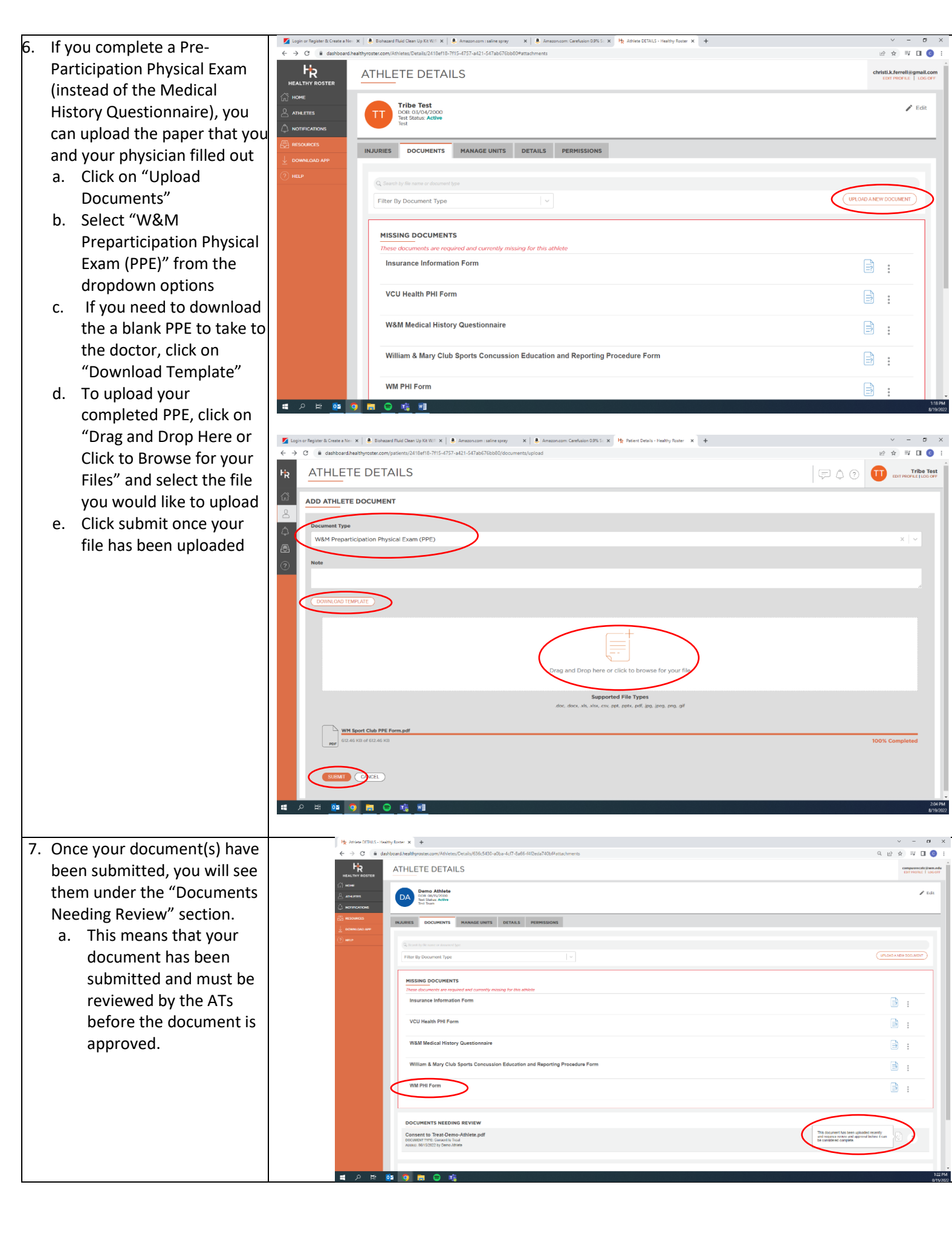

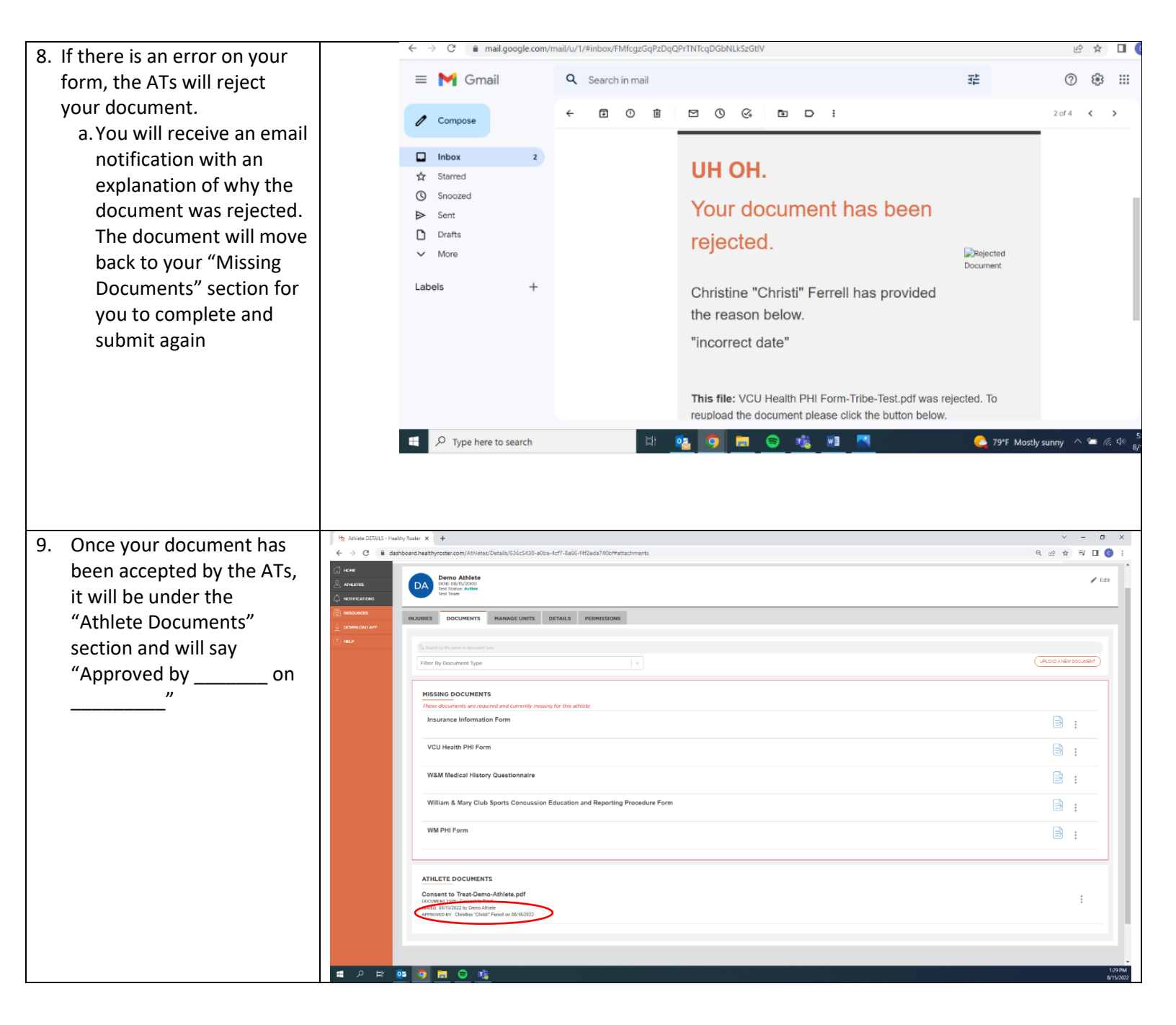

|    | Но                                                                                                    | w to Join Healthy Roster (App)                                                                                                    |
|----|----------------------------------------------------------------------------------------------------|----------------------------------------------------------------------------------------------------|
| 1. | <ul> <li>You will receive an email from one of<br/>the campus recreation athletic trainers.</li> <li>d. If you do not receive an email from<br/>the campus recreation ATs by<br/>8/22/2022, please fill out <u>this form</u></li> <li>e. If you are under the age of 18,<br/>please fill out <u>this form</u> so we can<br/>send both you and your parent or<br/>guardian an invite to Healthy<br/>Roster</li> </ul> | Image: Image: Image |
| 2. | The email will look like the one pictured<br>on the right and will include a<br>registration code<br>a. Click on the icon to<br>download the Healthy<br>Roster app<br>b. Then open the app to<br>continue registering                                                                                                    | 301       301       and       and         Imail google.com       imail google.com       imail google.com         Vincer       imail google.com       imail google.com         Vincer       <                                                                                                    |

| 3. | Once you open the app, click on the  | 3:02<br>∢ Chrome      |                                              |  |
|----|--------------------------------------|-----------------------|----------------------------------------------|--|
|    | "Sign Up" button under the text that |                       |                                              |  |
|    | says "Don't have any account yet?"   |                       |                                              |  |
|    |                                      |                       | <b>.</b>                                     |  |
|    |                                      |                       |                                              |  |
|    |                                      |                       |                                              |  |
|    |                                      | Welcome               | to Healthy Roster                            |  |
|    |                                      |                       |                                              |  |
|    |                                      | Email                 |                                              |  |
|    |                                      | Password              | Forgot?                                      |  |
|    |                                      |                       | LOGIN                                        |  |
|    |                                      | Don't hav             | e an account yet?                            |  |
|    |                                      | (                     |                                              |  |
|    |                                      |                       |                                              |  |
|    |                                      | v                     |                                              |  |
|    |                                      |                       |                                              |  |
|    |                                      |                       |                                              |  |
|    |                                      |                       |                                              |  |
|    |                                      |                       |                                              |  |
| 4. | You will then be prompted to confirm | 3:02                  | . ii 🗢 💷)                                    |  |
|    | your email                           | <                     |                                              |  |
|    | a. Make sure to use your             |                       |                                              |  |
|    | W&M outlook email                    |                       |                                              |  |
|    | address                              |                       |                                              |  |
|    | b. After typing you email            |                       |                                              |  |
|    | address, click "Next"                | Welcome               | o Healthy Roster                             |  |
|    |                                      | address the invitatio | n was sent to by typing it in<br>field below |  |
|    |                                      | c@gmail.c             | om                                           |  |
|    |                                      |                       | NEYT                                         |  |
|    |                                      |                       |                                              |  |
|    |                                      |                       |                                              |  |
|    |                                      |                       |                                              |  |
|    |                                      |                       |                                              |  |
|    |                                      |                       |                                              |  |
|    |                                      |                       |                                              |  |
|    |                                      |                       |                                              |  |
|    |                                      |                       |                                              |  |
|    |                                      |                       |                                              |  |

| 5. | You will then be brought to the<br>"Contact Information" page<br>a. Your first name, last name,<br>and W&M email should be<br>auto filled<br>i. If these are<br>incorrect, you will<br>be able to edit<br>them later<br>b. You can add your phone<br>number if you would like,<br>but it is not required<br>c. Click "Next" to move on to<br>the next page | 3:03 |                                                                                                    |  |
|----|----------------------------------------------------------------------------------------------------|------|----------------------------------------------------------------------------------------------------|--|
| 6. | <ul> <li>Next, you will be asked to choose a password and a security (or "secret") question <ul> <li>a. After typing in your answers, click "Next"</li> <li>b. After clicking next (for iPhones) you will be asked if you want to enable Face ID. Chose whichever you prefer</li> </ul> </li> </ul>                                                        | 3:03 | 3:05         Image: Constraint of the second of the second of the seco |  |

| <ul> <li>7. You will then be prompted to add a photo and select your gender.</li> <li>a. Both of these are optional, click "Skip" in the top right corner if you prefer to not upload a photo or gender</li> <li>b. Please Note: Healthy Roster only offers "Male" and "Female" as gender identities. The ATs have requested Healthy Roster to expand their gender identity options to be more inclusive.</li> </ul> | 3:05<br>H<br>H<br>H<br>H<br>H<br>H<br>H<br>H<br>H<br>H<br>H<br>H<br>H                                                                                                    |
|----------------------------------------------------------------------------------------------------|----------------------------------------------------------------------------------------------------|
|                                                                                                    |                                                                                                    |
| 8. Next, you will be brought to the                                                                                                    | 3:05 🕈 💷                                                                                                    |
| Welcome/Terms and Conditions page                                                                                                    | Healthy Roster                                                                                                    |
| a. After reading the terms,                                                                                                    |                                                                                                    |
| click "Agree to Terms of                                                                                                    | Welcome to Healthy Rosteri                                                                                                    |
| Use" to move on to the                                                                                                    | Healthy Roster provides a way to better log                                                                                                    |
| next page                                                                                                    | track and communicate around injuries and<br>treatment plans to improve safety and health                                                                                                    |
|                                                                                                    | treatment plans to improve safety and health. For full Gases (i.e. Individual patients/users who are working with a healthcare provides provider may uplead to the peatitoxer provider may uplead to the peatitoxer provider may uplead to the peatitoxer provider may uplead to the peatitoxer provider may uplead to the peatitoxer provider may uplead to the peatitoxer provider may uplead to the peatitoxer provider may uplead to the peatitoxer provider may uplead to the peatitoxer provider may uplead to the peatitoxer provider may uplead to the peatitoxer provider may uplead to the peatitoxer provider may uplead to the peatitoxer provider may uplead to the peatitoxer provider may uplead to the patient). This may update that pour organization, the update provide provide |

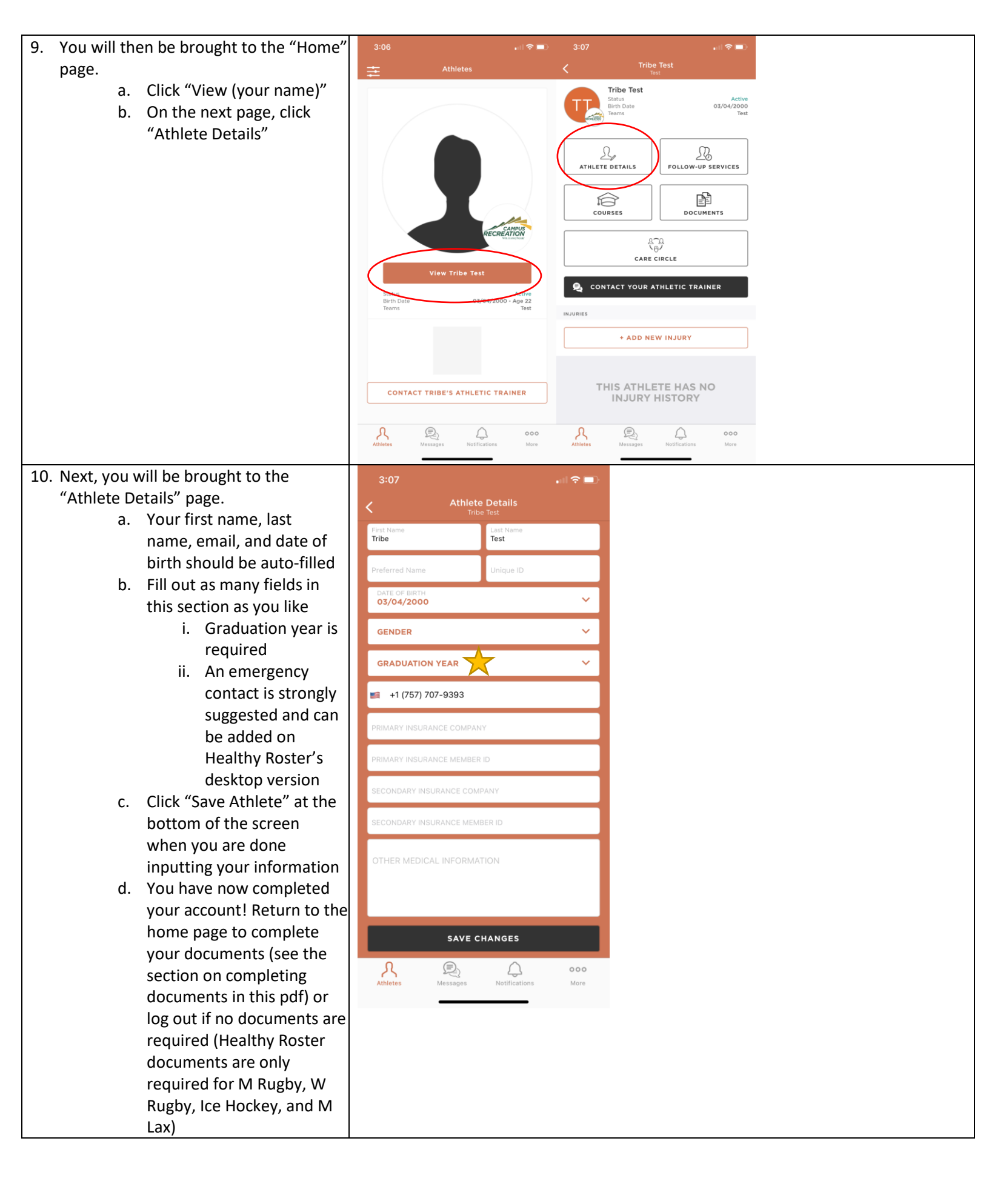